## How to use EducationCity – A quick user guide for parents.

1. Go to <u>https://www.educationcity.com/</u> and click login in the top right hand corner.

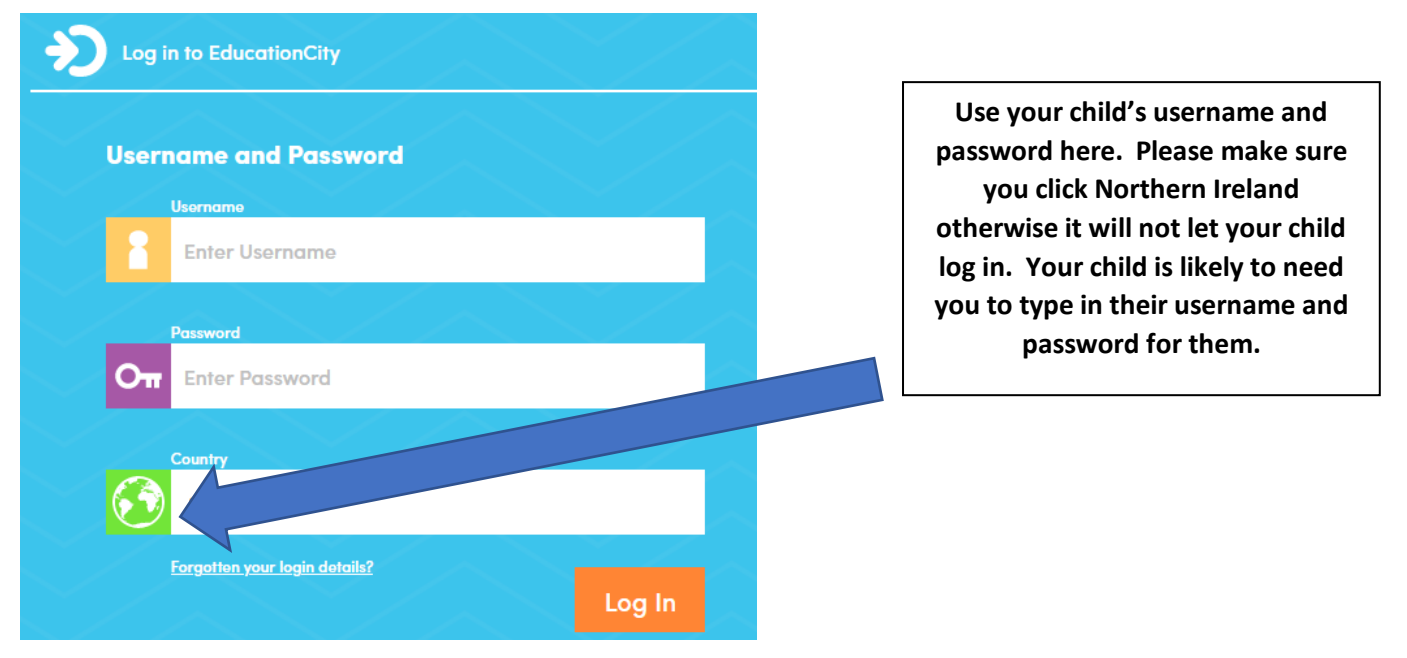

## The main page looks like this:

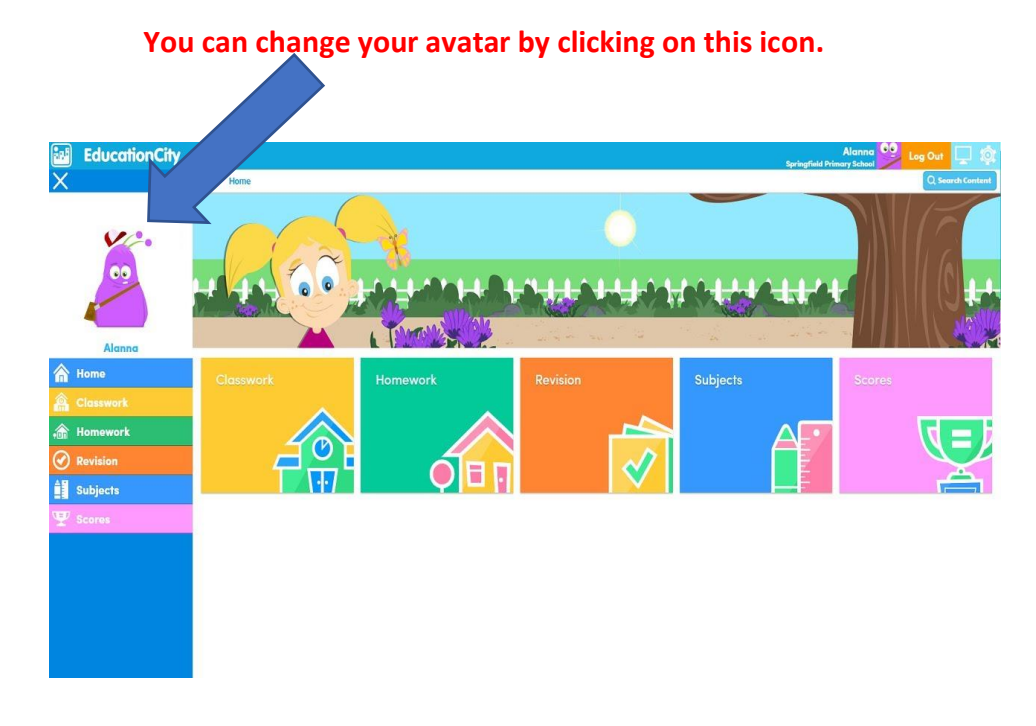

This is the main page (home)

- Click on subjects and select your area for learning.
- Choose year group.
- Choose from the range of activities available.